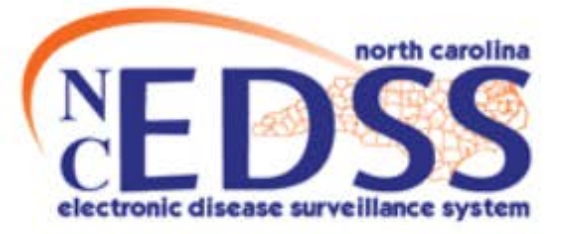

North Carolina Electronic Disease Surveillance System

# NC EDSS Event Deduplication Refresher Training

February 11, 2015

## **Training Purpose**

 Remind users to frequently review and address your jurisdiction's duplicate events!

## **Training Objectives**

- Process overview
- Revised deduplication workflow
- Deduplication report
- Merging duplicates and staff expectations
- How to avoid duplicates

### **Event Deduplication Process**

- Duplicates created by:
  - ELR missing person info prevents match of high confidence
  - 2. Users
    - Inadequate searching
    - Disregarding system warning during event creation
    - Person deduplication (*state staff only*) merging person profiles may flag duplicate events

### **Event Deduplication Process**

- NC EDSS algorithm flags events by comparing the event date fields:
  - Date basis that reflects earliest illness identification
  - Earliest specimen collection
  - Date of initial report to public health
  - Create date
- Events flagged within disease-specific time period (i.e., 30 days for chlamydia)

| Matche  | ed Record 1 [Score: 100.00] 🕕                                   |   |
|---------|-----------------------------------------------------------------|---|
| Minnie  | Deduplication Score Information                                 | x |
| Testing | Case match for product code CHLAMVDIA within 8 days (timeframe) |   |
| Mouse   | 30. grace period: 0)                                            |   |
| PCTES   | NHEMES                                                          |   |

## **Creating Potential Duplicates**

North Carolina Electronic Disease Surveillance System

Q % ፼ 🖹 ╡ 🕻 🗊 🖈 🛆 /

- You will see the Potential Matches screen prior to creating new person/event if you try to create new person/event that may be a duplicate
- Reminder: <u>ALWAYS</u> click 'Select Person' button to search on person prior to creating a new one

| Charles and the second second s |                                                     | 1                             |
|----------------------------------------------------------------------------------------------------|-----------------------------------------------------|-------------------------------|
| Disease:                                                                                                    |                                                     |                               |
| dd Person                                                                                                    |                                                     |                               |
| First Name:                                                                                                    | Middle Name:                                        | Last Name:                    |
| Suffix                                                                                                    | Maiden/Other Name:                                  | Alias                         |
| Vother's Maiden Name:                                                                                                    | - 303                                               | 1 C                           |
| Birth Date:                                                                                                    | Gender:                                             | Social Security Number        |
| Contact Information                                                                                                    |                                                     |                               |
| Address Type:<br>Home                                                                                                    | Street.                                             |                               |
|                                                                                                    | State.                                              | Zip Code:                     |
| City:                                                                                                    | NG V                                                |                               |
| City:<br>County:                                                                                                    | Country:                                            |                               |
| City:<br>County:<br>Tome Phone:                                                                                                    | Country:<br>USA<br>Mobile Phone:                    | ▼<br>Work Phone               |
| City:<br>County:<br>Home Phone:<br>Contact Method                                                                                                    | Country:<br>USA<br>Mobile Phone:<br>Residence Type: | Work Phone<br>Address Status: |

#### **Potential Matches**

Entered Information

Please review the existing cases before proceeding.

### This is the person for the new event you have entered

| Entered information     |                                       |                 |
|-------------------------|---------------------------------------|-----------------|
| Name:                   | Minnie Testing Mouse                  | Ontion #        |
| Gender:                 | Female                                | option "        |
| Birth Date:             | 01/01/2001                            |                 |
| Social Security Number: |                                       | Create new case |
| Address:                | 225 N Mc Dowell St, Raleigh, NC 27603 | ·               |
| County:                 | Wake County                           |                 |
| Country:                | USA                                   |                 |
| Phone:                  |                                       |                 |

#### Matches

Matchod Decord

### *This is the potential person/event match to your new person/event*

| matcheu Necolu I        |                                       |
|-------------------------|---------------------------------------|
| Name:                   | Minnie Testing Mouse [Details]        |
| External ID:            | PCTESIHFMES                           |
| Gender:                 | Female                                |
| Birth Date:             | 01/01/2001                            |
| Social Security Number: |                                       |
| Address:                | 225 N Mc Dowell St, Raleigh, NC 27603 |
| County:                 | Wake County                           |
| Country:                | USA                                   |
| Phone:                  |                                       |
|                         |                                       |

| Events    |        |                 |             |             |                |             |
|-----------|--------|-----------------|-------------|-------------|----------------|-------------|
| Event ID  | Status | Disease         | Create Date | Case status | Action         |             |
| 101050140 | Open   | Chlamydia (200) | 02/06/2016  |             | Use this event | Print Event |
|           |        |                 |             |             |                |             |

Create new case

Cancel

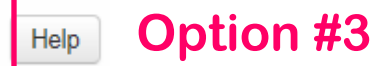

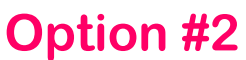

### **Event Deduplication Workflow** One workflow for event dedups

North Carolina Electronic Disease Surveillance System

|  | Q | 0, | Z |  |  | < | Ø |  | × | 4 | (†) |  |
|--|---|----|---|--|--|---|---|--|---|---|-----|--|
|--|---|----|---|--|--|---|---|--|---|---|-----|--|

### Deduplication/Import Monitors

Failed Imports

Person Deduplication

Person Deduplication - Persons With HIV/AIDS Person Deduplication - Persons With TB/LTBI

Person Deduplication - Persons Without TB/LTBI or HIV/AIDS Involvement

Event Deduplication

Event Summary

Outbreak Merge

North Carolina Electronic Disease Surveillance System

#### Event Deduplication

| Event Deduplication |             |                    |                           |        |            |                                        |        |  |
|---------------------|-------------|--------------------|---------------------------|--------|------------|----------------------------------------|--------|--|
| Event ID            | Create Date | Disease            | Name                      | Gender | Birth Date | Address                                | Action |  |
| 170001706           | 01/28/2016  | Chlamydia (200)    | sammy jones               |        | 07/01/1976 | NC                                     | Select |  |
| 170001673           | 10/01/2014  | Salmonellosis (38) | Corrado Soprano Jr.       | Male   | 02/04/1931 | 6 House Arrest Lane, Raleigh, NC 27607 | Select |  |
| 170001672           | 10/01/2014  | Salmonellosis (38) | Meadow Mariangela Soprano | Female | 05/01/1981 | 81 Mobby Lane, Raleigh, NC 27612       | Select |  |

### Hyperlink added to Event Summary:

| Basic Information |                               |             |
|-------------------|-------------------------------|-------------|
| Event ID:         | 101050141                     |             |
|                   | Deduplication Status: Pending | Deduplicate |

Local and regional users will NOT see the Person Dedup workflows.

Search

Megar

#0

### Event Deduplication Screen Updates in NC EDSS as of Jan 2016

North Carolina Electronic Disease Surveillance System

#### Event and Outbreak Deduplication

| Source Record             |                                                                                                    | Matched Record 1 [Score: 100.00] 1                                                                                                    |
|---------------------------|----------------------------------------------------------------------------------------------------|----------------------------------------------------------------------------------------------------|
| First Name:               | Minnie                                                                                                    | Minnie                                                                                                    |
| Middle Name:              | Testing                                                                                                    | Testing                                                                                                    |
| Last Name:                | Mouse                                                                                                    | Mouse                                                                                                    |
| External ID:              | PCTESIHFMES                                                                                                    | PCTESIHFMES                                                                                                    |
| Create Date:              | 01/20/2016                                                                                                    | 01/20/2016                                                                                                    |
| Gender:                   | Female                                                                                                    | Female                                                                                                    |
| Birth Date:               | 01/01/2001                                                                                                    | 01/01/2001                                                                                                    |
| Social Security Number:   |                                                                                                    |                                                                                                    |
| Street:                   | 225 N Mc Dowell St                                                                                                    | 225 N Mc Dowell St                                                                                                    |
| City:                     | Raleigh                                                                                                    | Raleigh                                                                                                    |
| State:                    | NC                                                                                                    | NC                                                                                                    |
| Zip Code:                 | 27603                                                                                                    | 27603                                                                                                    |
| County:                   | Wake County                                                                                                    | Wake County                                                                                                    |
| Country:                  | USA                                                                                                    | USA                                                                                                    |
| Home Phone:               |                                                                                                    |                                                                                                    |
| Mobile Phone:             |                                                                                                    |                                                                                                    |
| Work Phone:               |                                                                                                    |                                                                                                    |
| Event ID:                 | 101050141 Print Event                                                                                                    | 101050140 Print Event                                                                                                    |
| Disease:                  | Chlamydia (200)                                                                                                    | Chlamydia (200)                                                                                                    |
| Create Date:              | 02/06/2016                                                                                                    | 07/23/2014                                                                                                    |
| Case status:              |                                                                                                    | 01 Administrativo: 101 Answors                                                                                                    |
| Question Packages:        | <ul> <li>01. Administrative: 19 Answers</li> <li>02. Demographic: 23 Answers</li> <li>03. Clinical: 0 Answers</li> <li>04. Risk History: 2 Answers</li> <li>11. Case Definition Wizard: 0 Answers</li> <li>12. CDC Required Questions: 0 Answers</li> <li>13. Risk Questions - Part 1: 0 Answers</li> </ul> | <ul> <li>D1. Administrative. 101 Answers</li> <li>D2. Demographic: 33 Answers</li> <li>D3. Clinical: 56 Answers</li> <li>D4. Risk History: 1 Answers</li> <li>D5. Field Investigation: 39 Answers</li> <li>D6. Case Management: 0 Answers</li> <li>D8. Referrals and Interventions: 0 Answers</li> <li>11. Case Definition Wizard: 0 Answers</li> <li>13. Risk Questions - Part 1: 0 Answers</li> </ul> |
| Use as Primary for Merge: | ۲                                                                                                    |                                                                                                    |
| Select Record for Merge:  |                                                                                                    |                                                                                                    |
| Keep separate             | Merge selected Merge fields                                                                                                    | ]                                                                                                    |
| Dashboard Help            |                                                                                                    |                                                                                                    |

## **Event Deduplication Screen**

North Carolina Electronic Disease Surveillance System

#### **Event and Outbreak Deduplication**

Keep separate

Help

Dashboard

| Source Record             |                                                                                                    | Matched Record [Score: 100.00]                                                                                                    |
|---------------------------|----------------------------------------------------------------------------------------------------|----------------------------------------------------------------------------------------------------|
| First Name:               | Minnie                                                                                                    | Minnie                                                                                                    |
| Middle Name:              | Testing                                                                                                    | Testing                                                                                                    |
| Last Name:                | Mouse                                                                                                    | Mouse                                                                                                    |
| External ID:              | PCTESIHFMES                                                                                                    | PCTESIHFMES                                                                                                    |
| Create Date:              | 01/20/2016                                                                                                    | 01/20/2016                                                                                                    |
| Gender:                   | Female                                                                                                    | Female                                                                                                    |
| Birth Date:               | 01/01/2001                                                                                                    | 01/01/2001                                                                                                    |
| Social Security Number:   |                                                                                                    |                                                                                                    |
| Street:                   | 225 N Mc Dowell St                                                                                                    | 225 N Mc Dowell St                                                                                                    |
| City:                     | Raleigh                                                                                                    | Raleigh                                                                                                    |
| State:                    | NC                                                                                                    | NC                                                                                                    |
| Zip Code:                 | 27603                                                                                                    | 27603                                                                                                    |
| County:                   | Wake County                                                                                                    | Wake County                                                                                                    |
| Country:                  | USA                                                                                                    | USA                                                                                                    |
| Home Phone:               |                                                                                                    |                                                                                                    |
| Mobile Phone:             |                                                                                                    |                                                                                                    |
| Work Phone:               |                                                                                                    |                                                                                                    |
| Event ID:                 | 101050141 Print Event                                                                                                    | 101050140 Print Event                                                                                                    |
| Disease:                  | Chlamydia (200)                                                                                                    | Chlamydia (200)                                                                                                    |
| Create Date:              | 02/06/2016                                                                                                    | 07/23/2014                                                                                                    |
| Case status:              |                                                                                                    |                                                                                                    |
| Question Packages:        | <ul> <li>01. Administrative: 19 Answers</li> <li>02. Demographic: 23 Answers</li> <li>03. Clinical: 0 Answers</li> <li>04. Risk History: 2 Answers</li> <li>11. Case Definition Wizard: 0 Answers</li> <li>12. CDC Required Questions: 0 Answers</li> <li>13. Risk Questions - Part 1: 0 Answers</li> </ul> | <ul> <li>01. Administrative: 101 Answers</li> <li>02. Demographic: 33 Answers</li> <li>03. Clinical: 56 Answers</li> <li>04. Risk History: 1 Answers</li> <li>05. Field Investigation: 39 Answers</li> <li>06. Case Management: 0 Answers</li> <li>08. Referrals and Interventions: 0 Answers</li> <li>11. Case Definition Wizard: 0 Answers</li> <li>13. Risk Questions - Part 1: 0 Answers</li> </ul> |
| Use as Primary for Merge: | ۲                                                                                                    | 0                                                                                                    |
| Select Record for Merge:  |                                                                                                    |                                                                                                    |

Merge fields

Merge selected

How to complete this screen: 1. Hep B or HIV/AIDS? If Yes, STOP.

- Print Event to open/print complete event data
- Either event already reported to CDC?
- Either event closed? If Yes, set as PRIMARY.

### Event Deduplication Screen Print Event

| 🕞 🔄 https://ncedssuat.ncpublichealth.info/MavenAttac 🔎 🗝 🖒 🏉                                                                                                    | Event and Outbreak Deduplica <i> Event and Outbreak Deduplica</i> |
|----------------------------------------------------------------------------------------------------|-------------------------------------------------------------------|
| het more Add-ons ▼                                                                                                    |                                                                   |
| Summary:                                                                                                    |                                                                   |
| Maven Event ID:<br>101050141Investigation Status: OpenPatient<br>Minnie Testi<br>Address: 225<br>NCDisease: Chlamydia (200)Created by/Date: msanza,<br>02/06/2016Address: 225<br>NC | ng Mouse (Sex:Female)<br>N Mc Dowell St, Raleigh,                 |
| Concerns<br>Initial date of report to public health is missing and is required<br>Race has not been selected for this person                                                        | Administrative QP – CDC<br>Reporting Information                  |
| Lab Results                                                                                                    |                                                                   |
| 1. Administrative Report Information                                                                                                    |                                                                   |
| Other Report Information (Minnie Testing Mouse Sex: Female)<br>01. Administrative                                                                                                   |                                                                   |
| Date report entered into system                                                                                                    | 02/06/2016                                                        |
| NC County of Residence for the Event                                                                                                    | Wake County                                                       |
| Date Assigned/Reassigned                                                                                                    | 02/06/2016                                                        |
| Select the reason for the assignment/reassignment                                                                                                    | Original/Initial Assignment                                       |
| Classification status                                                                                                    | Unspecified                                                       |
| Remove this event from my review and approval workflow?                                                                                                    | No                                                                |
| Additional Date for a Reporting Date Basis (includes both Contacts and Cases)                                                                                                    | 02/06/2016                                                        |
| Is this event the responsibility of another state or country to report?                                                                                                    | No                                                                |
| Report to CDC (Send to eHARS for HIV/AIDS)                                                                                                    | No                                                                |

### Event Deduplication Screen Event Hyperlink

### 1. Investigation Status:

| E | Event Summary         |                 |                                         |  |  |
|---|-----------------------|-----------------|-----------------------------------------|--|--|
|   |                       |                 |                                         |  |  |
|   | Basic Information     |                 |                                         |  |  |
|   | Event ID:             | 170001707       |                                         |  |  |
|   | Disease:              | Chlamydia (200) |                                         |  |  |
|   | Person:               | Minnie Mou      | se Birth Date: 07/04/1976 ( 39 Female ) |  |  |
|   | Type:                 | Interactive     |                                         |  |  |
| I | Investigation Status: | Closed          |                                         |  |  |

### 2. AdminQP, event reported to CDC?

| CDC Reporting Information                                                       |            |           |                      |
|---------------------------------------------------------------------------------|------------|-----------|----------------------|
| Additional Date for a Reporting Date Basis (includes both Contacts and Cases) 🗈 | 02/06/2016 |           |                      |
| Is this event the responsibility of another state or country to report?         | No 🗸       |           |                      |
| Report to CDC (Send to eHARS for HIV/AIDS)                                      | No 🗸       |           |                      |
| CDC Event Date sent in the last transmission                                    |            | Date Type | $\checkmark$         |
| CDC Event Date - Next Send                                                      | 02/06/2016 | Date Type | Date Event Created 🗸 |

| C                                                                             | DC Reporting Information |                                               |                              |
|-------------------------------------------------------------------------------|--------------------------|-----------------------------------------------|------------------------------|
| Additional Date for a Reporting Date Basis (includes both Contacts and Cases) | 01/24/2016               |                                               |                              |
| Is this event the responsibility of another state or country to report?       | No 🗸                     |                                               |                              |
| Report to CDC (Send to eHARS for HIV/AIDS)                                    | Yes 🗸                    | Date this event marked for report to CDC:     | 01/29/2016                   |
| State case number                                                             |                          | When blank, the State Case Number that is use | ed is the NC EDSS Event ID   |
| Date first transmitted to CDC                                                 | 02/01/2016               |                                               |                              |
| MMWR Date Basis                                                               | 01/24/2016               |                                               |                              |
| MMWR Week                                                                     | 04                       | MMWR YEAR                                     | 2016                         |
| CDC Event Date sent in the last transmission                                  | 01/24/2016               | Date Type                                     | Date of Laboratory Testing 🗸 |
| CDC Event Date - Next Send                                                    | 01/24/2016               | Date Type                                     | Date of Laboratory Testing 🗸 |

## **Event Deduplication Screen**

North Carolina Electronic Disease Surveillance System

### Event and Outbreak Deduplication

| Source Record             |                                                                                                  | Matched Record 1 [Score: 100.00] 0                                                           |  |  |
|---------------------------|--------------------------------------------------------------------------------------------------|----------------------------------------------------------------------------------------------|--|--|
| First Name:               | Minnie                                                                                           | Minnie                                                                                       |  |  |
| Middle Name:              | Testing                                                                                          | Testing                                                                                      |  |  |
| Last Name:                | Mouse                                                                                            | Mouse                                                                                        |  |  |
| External ID:              | PCTESIHFMES                                                                                      | PCTESIHFMES                                                                                  |  |  |
| Create Date:              | 01/20/2016                                                                                       | 01/20/2016                                                                                   |  |  |
| Gender:                   | Female                                                                                           | Female                                                                                       |  |  |
| Birth Date:               | 01/01/2001                                                                                       | 01/01/2001                                                                                   |  |  |
| Social Security Number:   |                                                                                                  |                                                                                              |  |  |
| Street:                   | 225 N Mc Dowell St                                                                               | 225 N Mc Dowell St                                                                           |  |  |
| City:                     | Raleigh                                                                                          | Raleigh                                                                                      |  |  |
| State:                    | NC                                                                                               | NC                                                                                           |  |  |
| Zip Code:                 | 27603                                                                                            | 27603                                                                                        |  |  |
| County:                   | Wake County                                                                                      | Wake County                                                                                  |  |  |
| Country:                  | USA                                                                                              | USA                                                                                          |  |  |
| Home Phone:               |                                                                                                  |                                                                                              |  |  |
| Mobile Phone:             |                                                                                                  |                                                                                              |  |  |
| Work Phone:               |                                                                                                  |                                                                                              |  |  |
| Event ID:                 | 101050141 Print Event                                                                            | 101050140 Print Event                                                                        |  |  |
| Disease:                  | Chlamydia (200)                                                                                  | Chlamydia (200)                                                                              |  |  |
| Create Date:              | 02/06/2016                                                                                       | 02/06/2016                                                                                   |  |  |
| Case status:              |                                                                                                  |                                                                                              |  |  |
| Question Packages:        | 01. Administrative: 19 Answers                                                                   | 01. Administrative: 19 Answers                                                               |  |  |
|                           | 02. Demographic: 23 Answers                                                                      | 02. Demographic: 23 Answers                                                                  |  |  |
|                           | 03. Clinical: 0 Answers                                                                          | 03. Clinical: 0 Answers<br>04. Rick History, 2 Answers                                       |  |  |
|                           | U4. Risk History. Z Answers                                                                      | 04. Risk History. 2 Answers                                                                  |  |  |
|                           | <ol> <li>Case Delinition Wizard, U Answers</li> <li>CDC Required Questions: 0 Answers</li> </ol> | 12. CDC Required Questions: 0 Answers                                                        |  |  |
|                           | 13. Risk Ouestions - Part 1: 0 Answers                                                           | 13. Risk Questions - Part 1: 0 Answers                                                       |  |  |
| Use as Primary for Merge: | ۲                                                                                                | 0                                                                                            |  |  |
| Select Record for Merge:  | -                                                                                                |                                                                                              |  |  |
|                           |                                                                                                  |                                                                                              |  |  |
| Keep separate             | Merge selected Merge fields                                                                      | Field le el side-by-side merging for cases has bee<br>some fi ld level security restrictions |  |  |

- Keep separate if different events, otherwise...
- 4. Select **Primary record** (maintained in NC EDSS)
- 5. Select Record for Merge
- 6. "Merge selected" to merge Secondary record into Primary

Dashboard Help

disabled because you have

### Merging Duplicates

- Matches may be easy to resolve and merge
  - High score, high confidence of a match
  - Obvious data entry errors
  - A user immediately acknowledges accidental duplicate
  - Users may report duplicates, but you may need to verify which data values should be maintained in NC EDSS (i.e., if one event already reported to CDC or closed)

### How Event Data Are Merged

|                                                                       | NC EDSS<br>Question                             | Primary<br>Event Answer | Secondary<br>Event Answer | Merged<br>Event Result      |
|-----------------------------------------------------------------------|-------------------------------------------------|-------------------------|---------------------------|-----------------------------|
| <b>Example 1</b><br>(single answer,<br>primary/secondary<br>complete) | Initial Source of<br>Report to Public<br>Health | Lab                     | LHD Provider              | Lab                         |
| <b>Example 2</b><br>(single answer,<br>primary data blank)            | Initial Source of<br>Report to Public<br>Health | Blank                   | LHD Provider              | LHD Provider                |
| <b>Example 3</b><br>(mutli-select)                                    | Site of Infection                               | Torso                   | Extremities               | Torso<br>Extremities        |
| <b>Example 4</b><br>(repeatable block)                                | Did the patient<br>take an<br>antibiotic?       | Yes                     | Yes                       | Yes                         |
|                                                                       | Specify Name                                    | Azithromycin            | Ceftriaxone               | Azithromycin<br>Ceftriaxone |

NOTE: Only the Primary event investigation trail is retained.

## **Avoid Creating Duplicates**

- 1. Proper searching:
  - Wild cards (\*)
  - Inexact birthdate
  - Search history
  - Soundex

| Search Criteria          |              |
|--------------------------|--------------|
| Last Name:               | Mou*         |
| First Name:              | Min*         |
| Birth Date:<br>(Inexact) |              |
| Search Options           |              |
| Search History:          | $\checkmark$ |
| Search Soundex:          |              |

- Search every time you get a lab!
- 2. Be alert and don't rush
- 3. Pay close attention to system warnings on Potential Matches screen (see next slide)
  - You can use the Home button to exit Potential Matches screen!

When in doubt, call the NC EDSS Help Desk!

## **Event Deduplication Summary**

1. Duplicate event created (by ELR or user)

2. NC EDSS flags duplicate (compares event dates, for events within disease timeframe)

3. NC EDSS scores duplicate (100 is a match of high confidence)

Merge usually OK if score high

4. Record added to Event Deduplication workflow

5. Local or regional users reviews and resolves duplicate by merging events

Lower scores require LHD/field staff to verify correct info

# **Event Deduplication Demo**

# **Questions?**

### **Event Deduplication Report**

• To review duplicate records for YOUR DISEASE:

| North Caroli | na Electroi    | nic Disease Surveillance System                                                     | #0 |
|--------------|----------------|-------------------------------------------------------------------------------------|----|
| 🗎 Q. 🗞 🖸     |                | 坐≺♥▦診≙≣メ⇔₽                                                                          |    |
|              | North Caro     | lina Electronic Disease Surveillance System                                         |    |
|              | Maven Rep      | orting                                                                              |    |
|              | Maven Reporti  | ing                                                                                 |    |
|              | Category:      | Deduplication Reports                                                               |    |
|              | Select Report: | Deduplication: Event Deduplication Workflow Report By Disease                       |    |
|              | Description:   | Listing of event in the deduplication workflow queue<br>for any selected disease(s) |    |
|              | Disease:       | Chancroid (100)<br>Chikungunya<br>Chlamydia (200)<br>Cholera (6)                    |    |
|              | Output Type:   | Creutzfeldt-Jakob Disease (66)                                                      |    |
|              | Run Report     | Dashboard Help                                                                      |    |

## **Event Deduplication Report**

### 1. Use CASE\_ID in report to resolve duplicates

**Deduplication: Event Deduplication Workflow Report By Disease** 

Report Time: 02/06/2016 02:22 PM

| UNID     | CASE_ID   | NAME            |
|----------|-----------|-----------------|
| 12314071 | 100111833 | Chlamydia (200) |
| 12316064 | 100243865 | Chlamydia (200) |
| 12316929 | 100268719 | Chlamydia (200) |

### 2. Search for flagged case in NC EDSS search bar

North Carolina Electronic Disease Surveillance System

101049808

### 3. Navigate to Event Deduplication screen via Deduplicate hyperlink

| Event Summary     |                                                        |
|-------------------|--------------------------------------------------------|
| Basic Information |                                                        |
| Event ID:         | 101050141<br>Deduplication Status: Pending Deduplicate |

## Event Deduplication Screen Merge fields

North Carolina Electronic Disease Surveillance System

### **Case Field Merge**

Date Basis for Deduplication (derived

02. Demographic First name

Middle name

### **Primary vs. Secondary**

|                                                                                            | Primary Case |                             | Secondary Case |                             |  |
|--------------------------------------------------------------------------------------------|--------------|-----------------------------|----------------|-----------------------------|--|
| 01. Administrative                                                                         |              |                             |                |                             |  |
| Just to make the view security falsly be 5 so deduplicate merge attachments use high level | ۲            | Yes                         | $\bigcirc$     | Yes                         |  |
| Disease                                                                                    | ۲            | Chlamydia                   | $\bigcirc$     | Chlamydia                   |  |
| Show for all STDs                                                                          | ۲            | YES                         | $\bigcirc$     | YES                         |  |
| TO GROUP ALL BACTERIAL STDS                                                                | ۲            | YES                         | $\bigcirc$     | YES                         |  |
| Date report entered into system                                                            | ۲            | 02/06/2016                  | $\bigcirc$     | 02/06/2016                  |  |
| NC County of Residence for the Event                                                       | ۲            | Wake County                 | $\bigcirc$     | Wake County                 |  |
| Date Assigned/Reassigned                                                                   | $\checkmark$ | 02/06/2016                  |                | 02/06/2016                  |  |
| Select the reason for the assignment/reassignment                                          |              | Original/Initial Assignment |                | Original/Initial Assignment |  |
| Classification status                                                                      |              | Unspecified                 |                | Unspecified                 |  |
| Remove this event from my review and approval workflow?                                    |              | No                          |                | No                          |  |
| Additional Date for a Reporting Date Basis (includes both Contacts and Cases)              | ۲            | 02/06/2016                  | $\bigcirc$     | 02/06/2016                  |  |
| Is this event the responsibility of another state or country to report?                    | ۲            | No                          | $\bigcirc$     | No                          |  |
| Report to CDC (Send to eHARS for HIV/AIDS)                                                 | ۲            | No                          | $\bigcirc$     | No                          |  |
| CDC Event Date - Next Send                                                                 | ۲            | 02/06/2016                  | $\bigcirc$     | 02/06/2016                  |  |
| Date Type                                                                                  | ۲            | Date Event Created          | $\bigcirc$     | Date Event Created          |  |
| Lab review date (local)?                                                                   |              |                             |                |                             |  |
| Lab review date (state)? "Merge fields" NOT an opt                                         | Ion          | for all staff!              |                |                             |  |
| Last date laboratory tests modified                                                        | otu          | yoon the Drimary a          | nd             | Secondary Case              |  |

Side-by-side comparison between the Primary and Secondary Case Information that is same will be greyed-out

For options not greyed-out, make selections and click Save